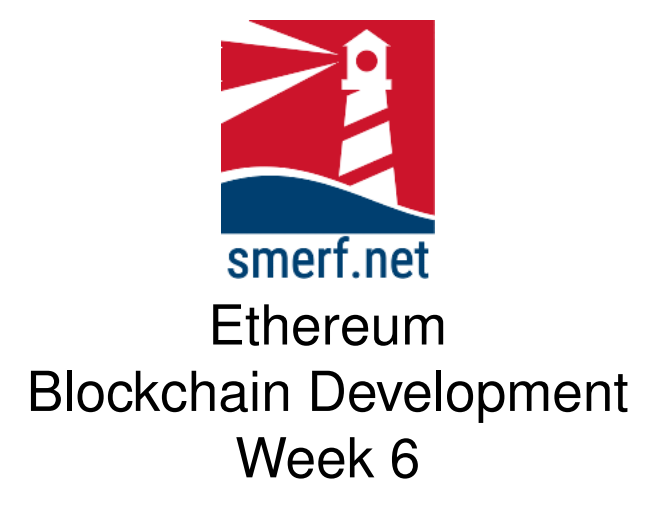

### **1** Introduction

5–10

Getting started is covered in the video (w6-1.mpg) available from EthereummyLearning website. All today's exercises are to be saved in week 6 directory. Follow the instructions below:

- · Open up the VM machine
- Open a terminal (CTRL-ALT-T)
- In your 'Ethereum' directory create a week 6 directory: mkdir 6
- In the lecture we adapted the trader example available from hyper-ledger. Download the file, 'trader1.bna', to the week 6 directory. Ensure you are in the week 6 directory (cd 6) and download the file using the wget command as follows: wget -c https://blockchain.smerf.net/6/ (alternatively open a browser and go to this address and move the file from the downloads to the week 6 directory).

• Start composer playground by typing the following in the command prompt: composer-playground

From the hperledger composer-playground business network page add a new network using the 'trader1.bna' file you just downloaded (please refer to the video if you are experiencing any problems) with the following details:

- name: t2
- namespace: org.t2.net
- Admin: admin@t2
- Deploy the network
- Connect to the admin@t2 network

## 2 Composer Setup

Access the business network via the composer-playground interface and 5-10 you should see a similar webpage as displayed in Fig 2.1. There are 4 files; the first file contains some very basic information about the blockchain application you are building, please populate as appropriate.

Complete the following instructions:

- 1. Click on the Model File tab and enter the code in Fig 2.2
- 2. Click on the Script File tab and enter the code in Fig 2.3
- 3. Click on the Access Control tab and enter the code in Fig 2.4
- 4. Click deploy network and then Test
- 5. Create two participants with id '0001' and '0002', respectively
- 6. Create 1 commodity with id '0010' with ownership registered to trader with id, '0001'
- 7. Complete the transaction that transfers the ownership of the commodity, '0010' to a new trader, '0002'.

#### 2 COMPOSER SETUP

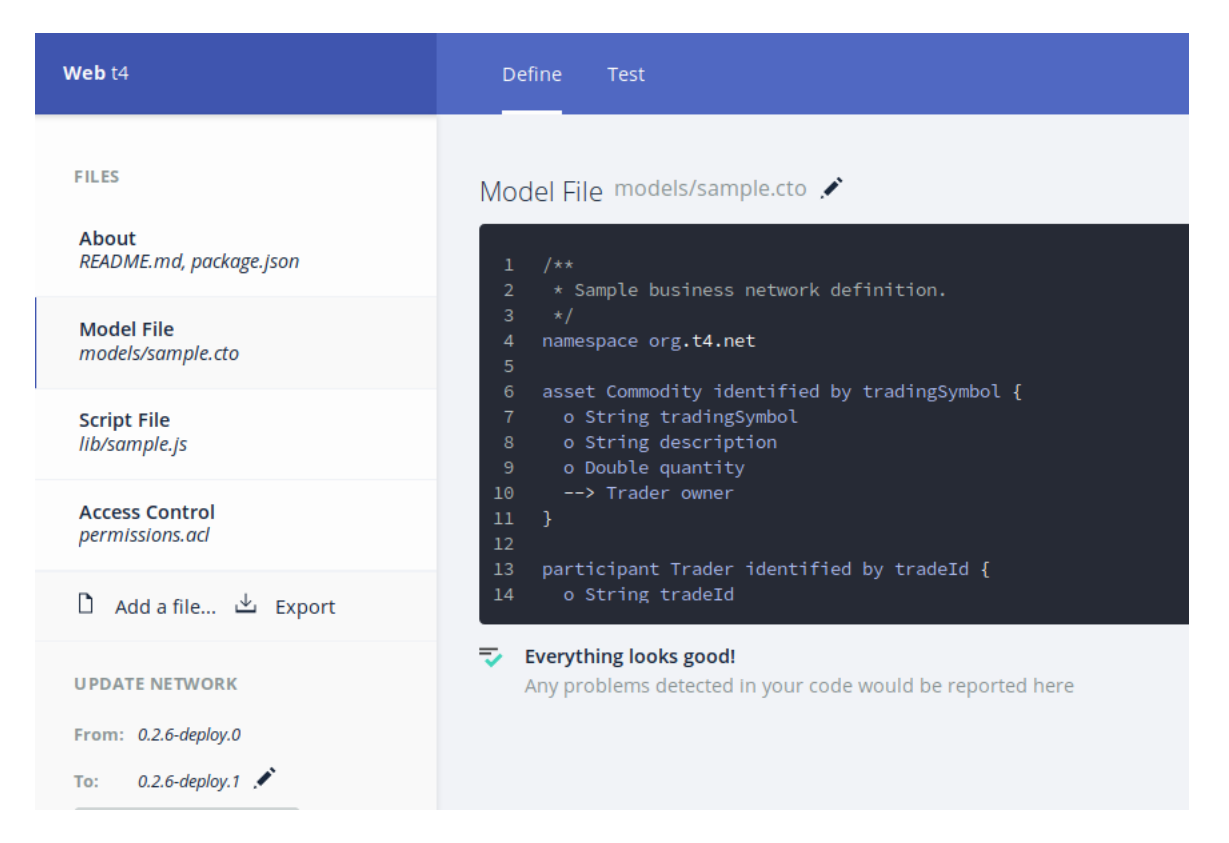

Figure 2.1: Composer Playground development environment

4

```
1 /**
2 * Sample business network definition.
3 */
     /**
  4
5
     namespace org.t4.net
  6 asset Commodity identified by tradingSymbol {
 o asset commonly identifie
o string tradingSymbol
8 o String description
9 o Double quantity
10 --> Trader owner
 10
11 }
 12
 13 participant Trader identified by tradeId {
     o String tradeId
o String firstName
o String lastName
 14
 15
16
     }
 17
18
20 cransaction Trade {
20 --> Commodity commodity
21 --> Trader newOwner
22 }
```

Figure 2.2: CTO code for the business network archive

```
1 /**
2 * transaction of a commodity from one trader to another
3 * This check could be completed with ACL and is an exercise
4 * @param (org.t4.net.Trade) trade - the trade to be processed
5 * @transaction
6 */
7 async function tradeCommodity(tx) {
8 var ns="org.t4.net.";
9 tx.commodity.owner=tx.newOwner;
10 const commodityRegister = await getAssetRegistry(ns+"Commodity");
11 await commodityRegister.update(tx.commodity);
12 }
```

Figure 2.3: JavaScript code for the business network archive

8. Complete the transaction of the same resource, '0010', to a participant that does not exist. Does the transaction complete?

#### 2 COMPOSER SETUP

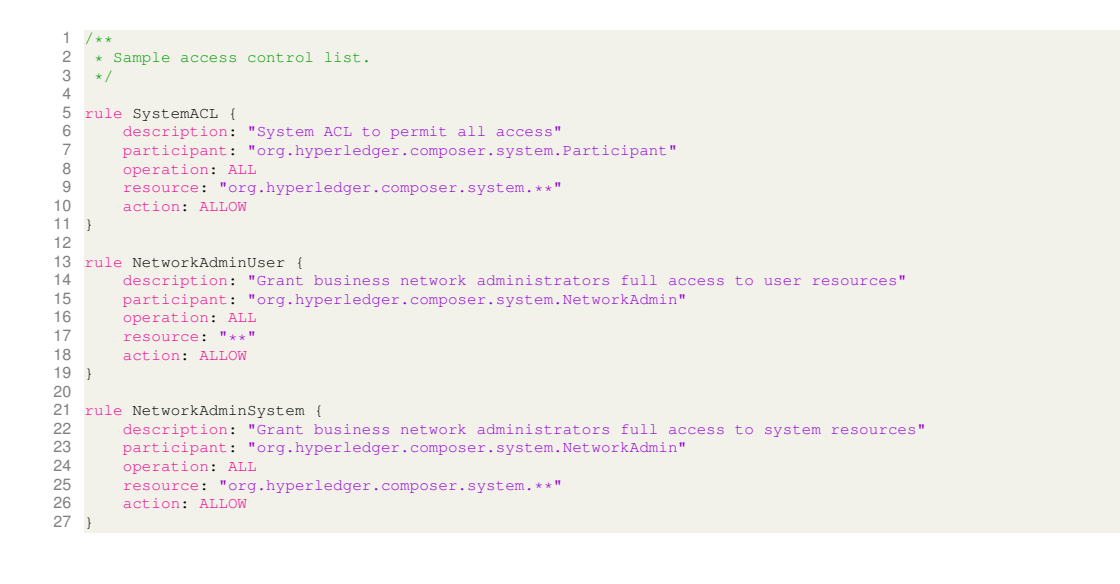

Figure 2.4: Access Control code for the business network archive

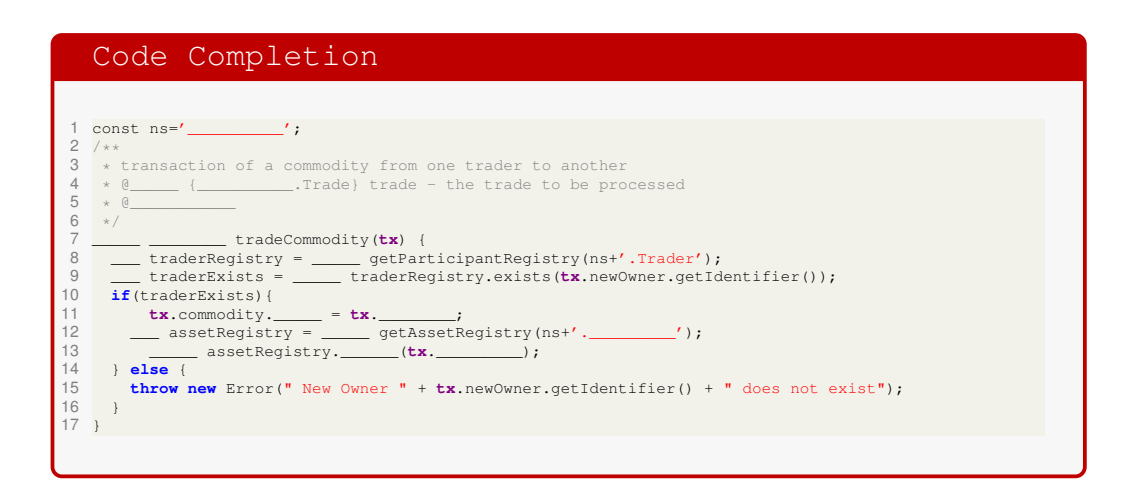

Figure 3.1: Incomplete code of transaction with Exist function.

# 3 Exists

Write the code using the method exist, prevent the above transaction from occuring and ensure that only existing participants can be the new owner. Complete the code in Fig. 3.1.

smerf.net

25 - 30

## 4 Add Method

35–40

In this section we are going to Add a new member of staff. To complete this, changes in the CTO, ACL and JS files are required and explained in the following subsections, respectively.

|                                  | Code Completion                                                                                                    |
|----------------------------------|----------------------------------------------------------------------------------------------------|
| 4<br>5<br>7<br>8<br>9<br>10      | <pre>namespace org.t2.net enum Role{</pre>                                                                                                |
| 19<br>20<br>21<br>22<br>23<br>24 | <pre>participant Trader identified by tradeId {     o String tradeId     o Role role     o String firstName     o String lastName }</pre> |
| 31<br>32<br>33                   | <pre>transaction AddStaff{     o Trader newStaff }</pre>                                                                                  |

Figure 4.1: Incomplete CTO code for adding Status, adding Staff and roles to business network archive

### 4.1 CTO

Complete the CTO code in Fig. 4.1.

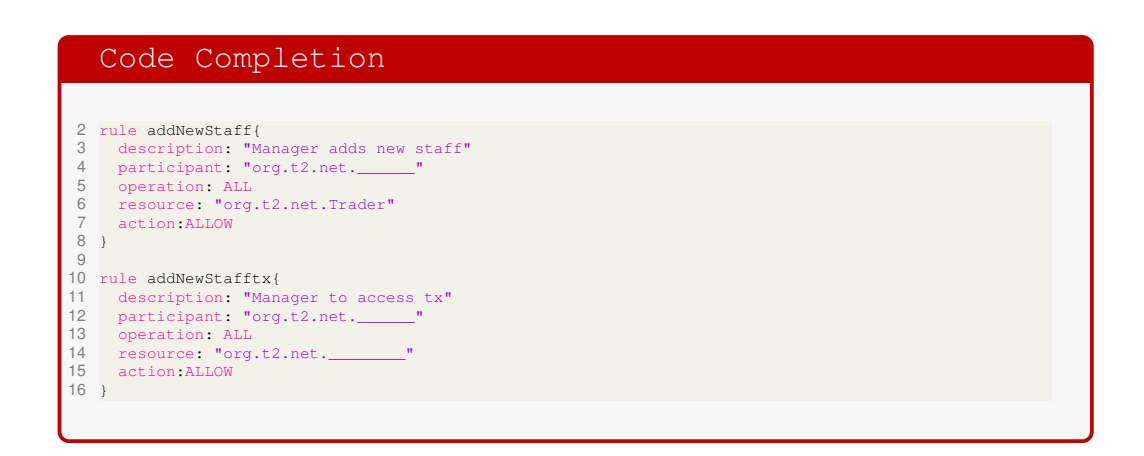

Figure 4.2: Access Control code for allowing create privileges to add staff business network archive

### 4.2 ACL

Complete the ACL code in Fig. 4.2.

```
Code Completion

18 /**
19 * transaction to add a new member of staff - manager access only
20 * @_______.AddStaff) tx - one param
21 * @________addNewStaff(tx) {
22 */
23 /______addNewStaff(tx) {
24 /_____mme=getCurrentParticipant();
25 if (me.___===*'Manager')
26 {
27 /_____traderReg=____getParticipantRegistry(ns+'.____');
28 /____traderReg.__(tx.___);
29 }
30 else
31 {
32 /___throw new Error("You have insufficient privileges");
33 }
```

Figure 4.3: Javascript code for Adding a new member of staff business network archive

### 4.3 JS

Complete the Javascript code in Fig. 4.3.

#### 4.4 Deploy

Complete the following:

- Create three users, with clerk, consultant and manager status
- Issue new ID and wallets for these three users, call them clerk, consultant and manager
- Enter the system as a manager and test the addStaff function. Does it work? Look for console.log output.
- Enter the system as a clerk and test the addStaff function. Does it work? Look for the error.
- Test and evaluate your addStaff function, are there any restrictions and can they be overcome?

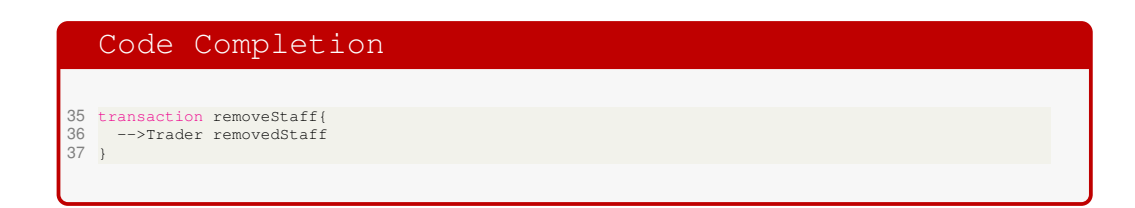

Figure 5.1: Incomplete CTO code for removing Staff from the business network.

# 5 Remove Staff

25–30

In this section we are going to Remove a member of staff. Only a Trader with the role, Manager, can remove staff. To complete this, changes in the CTO, ACL and JS files are required and explained in the following subsections, respectively.

### 5.1 CTO

Complete the CTO code in Fig. 5.1.

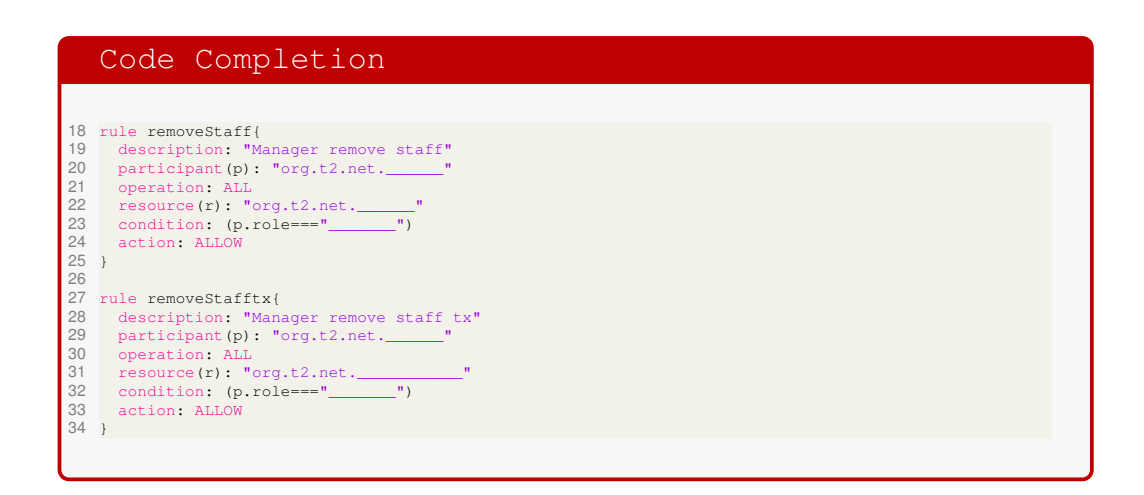

Figure 5.2: Access Control code for allowing create privileges to add staff business network archive

## 5.2 ACL

Complete the ACL code in Fig. 5.2.

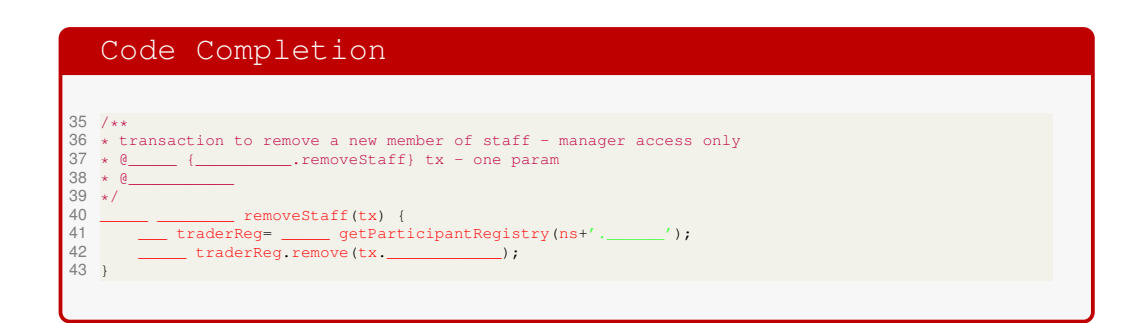

Figure 5.3: Javascript code for Adding a new member of staff business network archive

#### 5.3 JS

Complete the Javascript code in Fig. 5.3.

#### 5.4 Deploy

Complete the following:

- Create three users, with clerk, consultant and manager status
- Issue new ID and wallets for these three users, call them clerk, consultant and manager
- Enter the system as a manager and test the removeStaff function. Does it work? Look for console.log output.
- Enter the system as a clerk and test the removeStaff function. Does it work? Look for the error.
- Test and evaluate your remove function, are there any restrictions and can they be overcome?

## References